# ةيكلساللا ةعرسلا تالكشم فاشكتسأ اەحالصإو

### تايوتحملا

### ةمدقملا

ةكبشلا يف مكحتلا تادحو ىلع تانيوكتلاو مادختسالا تالاح نم ديدعلا دنتسملا اذه فصي ةيكلساللا ةعرسلا لكاشم فيفخت ىلع دعاست يتلا (WLCs) ةيكلساللا (LAN) ةيلحملا.

## ةيساسألا تابلطتملا

ةيكلساللاا ةيلحملاا ةكبشلاا يف مكحتلاا زكارمب ةديج ةفرعم كيدل نوكت نأب Cisco يصوت ليوحتلاو هيجوتلاب ةيساسأ ةفرعم بناج ىلإ (WLCs)

### ةيكلساللا ةكبشلا يف ةعرسلا لكاشم

نم ةعونتم ةعومجم ةجيتن (WLAN) ةيكلساللا ةيلحملا ةكبشلا ةعرس تالكشم ثدحت دق هذه فاشكتسأ بلطتي .ءاوس دح ىلع ليمعلا ةزهجأو ةيكلساللا ةكبشلا ىلع ،لماوعلا ءاوس دح ىلع ةزهجألاو ةكبشلا صحف اهحالصإو لكاشملا.

نم ديدعلاا كانه ،(WLCs) ةيكلساللاا ةيلحملا ةكبشلا يف مكحتلا مئاوق عم لماعتلا دنع كيدل ةيكلساللاا ةكبشلا نيسحت نامضل اهيلإ جاتحت يتلا نيوكتلا نم ققحتلا تايلمع لك ىلع اهؤارجإ نكمي يتلا ققحتلا تايلمع ضعب يلي اميف .ءادألاو ةعرسلا ىلإ لوصولل ليمن عنم

ليمعلا ةزهجأ نم ققحتلا

ةراشإلا ةوق وه ليمعلا زاهج نم ققحتلل ءيش مهأ:

دقف ،ةفيعض ةراشإلا تناك اذإ .ليمعلا زامج ىلع Wi-Fi قراشإ ةوق نم ققحت :قراشإلاا قوق .1 لوصولا ةطقن نم رثكأ برتقا .ةئيطب تاعرس مجاوي دق وأ لاصتالا يف ةلكشم زامجلا مجاوي نسحتت قراشإلاا تناك اذإ ام ةفرعمل Wi-Fi مجوم وأ (AP) ةيكلساللاا.

:Windows زاهج ىلع SSID نم ققحتلاو ةراشإلا ةوق .1 .1

ا ءالمعلال ليصوت نم ققحت .ةكبشلا ءاداً عطب دەشت يتلا ليمعلا ةزەجاً نم ققحتلاب أدبا مەل ةيوق ةراشإ رفوت نمو ةحيحصلا ةيكلساللا ةكبشلاب.

| C:\Users\ <b>ganage</b> netsh wla | n show interfaces                      |  |  |  |  |  |  |  |  |
|-----------------------------------|----------------------------------------|--|--|--|--|--|--|--|--|
|                                   |                                        |  |  |  |  |  |  |  |  |
| There is 1 interface on the       | Inere is I interface on the system:    |  |  |  |  |  |  |  |  |
| Namo                              | · Wi_Fi                                |  |  |  |  |  |  |  |  |
| Name                              | : WI-LI                                |  |  |  |  |  |  |  |  |
| Description                       | : Intel(R) Wi-Fi 6 AX201 160MHz        |  |  |  |  |  |  |  |  |
| GUID                              | : cef8e258-3571-4c7e-afec-a4fcb5b852d5 |  |  |  |  |  |  |  |  |
| Physical address                  | : bc:6e:e2:b0:53:33                    |  |  |  |  |  |  |  |  |
| Interface type                    | : Primary                              |  |  |  |  |  |  |  |  |
| State                             | : connected                            |  |  |  |  |  |  |  |  |
| SSID                              |                                        |  |  |  |  |  |  |  |  |
| BSSID                             | : 54:af:97:0a:be:8a                    |  |  |  |  |  |  |  |  |
| Network type                      | : Infrastructure                       |  |  |  |  |  |  |  |  |
| Radio type                        | : 802.11ac                             |  |  |  |  |  |  |  |  |
| Authentication                    | : WPA2-Personal                        |  |  |  |  |  |  |  |  |
| Cipher                            | : CCMP                                 |  |  |  |  |  |  |  |  |
| Connection mode                   | : Profile                              |  |  |  |  |  |  |  |  |
| Band                              | : 5 GHz                                |  |  |  |  |  |  |  |  |
| Channel                           | : 36                                   |  |  |  |  |  |  |  |  |
| Receive rate (Mbps)               | : 702                                  |  |  |  |  |  |  |  |  |
| Transmit rate (Mbps)              | : 585                                  |  |  |  |  |  |  |  |  |
| Signal                            | : 86%                                  |  |  |  |  |  |  |  |  |
| Profile                           |                                        |  |  |  |  |  |  |  |  |

Windows رتويٻمك ىلع ةراشإلا ةوق نم ققحتال رمأ

MacBook: ىلع SSID نم ققحتلاو ةراشإلا ةوق .2

ىل عرارمتساب طغضا .ةدحاو ةرقنب ةيلمع Wi-Fi ةراشإ ةوق نم ققحتلا نوكي Mac، يف ةيؤر نآلا كنكمي .ىلعألا يف ةمئاقلا طيرش يف Wi-Fi زمر ىلع رقنلا ءانثأ رايخلا حاتفم قول عتملا ىرخألا تامولعملا نم ةعومجم بناج ىلإ (dBm يف RSSI قميق) Wi-Fi قراشإ ةوق قلدسنم ةمئاق يف قكبشلاب.

### Known Networks

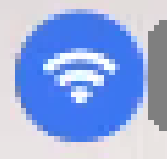

IP Address: 192.168.0.103

Router: 192.168.0.1

Security: WPA/WPA2 Personal

BSSID: ac:84:c6:f5:f8:4c

Channel: 1 (2.4 GHz, 20 MHz)

Country Code:

RSSI: -50 dBm

Noise: -95 dBm

Tx Rate: 144 Mbps

PHY Mode: 802.11n

MCS Index: 15

NSS: 2

MAC ل ةراشإلا ةوق

WLC ىلع نيوكتلا تاقيقدت

يف نيوكتلا لكاشم ببسب ءطبلا تالكشمب ةقلعتملا مادختسالا تالاح ضعب يلي اميف (WLCs) ةيكلساللا ةيلحملا ةكبشلا يف مكحتلا مئاوق

تانايبلا تالدعم .1 ةلاحلا مدختسأ

ةيكلساللاا ةزهجألاا اهب لصتت نأ نكمي يتلا لاسرإلاا تاعرس ىلإ تانايبلاا تالدعم ريشت تباجيم) ةيناثلاا يف تاجوملاب يجذومن لكشب هذه تانايبلا تالدعم سايق متي .ةكبشلاب ةدحو اهمعدت يتلا تاينقتلاو ةيكلساللا ريياعملا ىلع ءانب فلتختو (ةيناثلا يف وه ؤطابتلل ةيسيئرلا بابسألا دحأ .(WLC) ةيكلساللا ةيلحملا ةكبشلا يف مكحتلا . قموعدمو ةيمازلإ قلاح يلع لقألا تانايبلا تالدعم قلاح نييعت ببسب

نيسحتل ةيكلساللا تاكبشلا ىلع ةضفخنملا تانايبلا تالدعم ليطعتب Cisco يصوت يدؤي امم ،ىلعأ تانايب تالدعمب لاصتالا اەنكمي ةليمعلا ةزەجألا نأل كلذو .ةءافكلاو ءادألا لضفأ ءادأو ىلعأ تاعرس ىلإ.

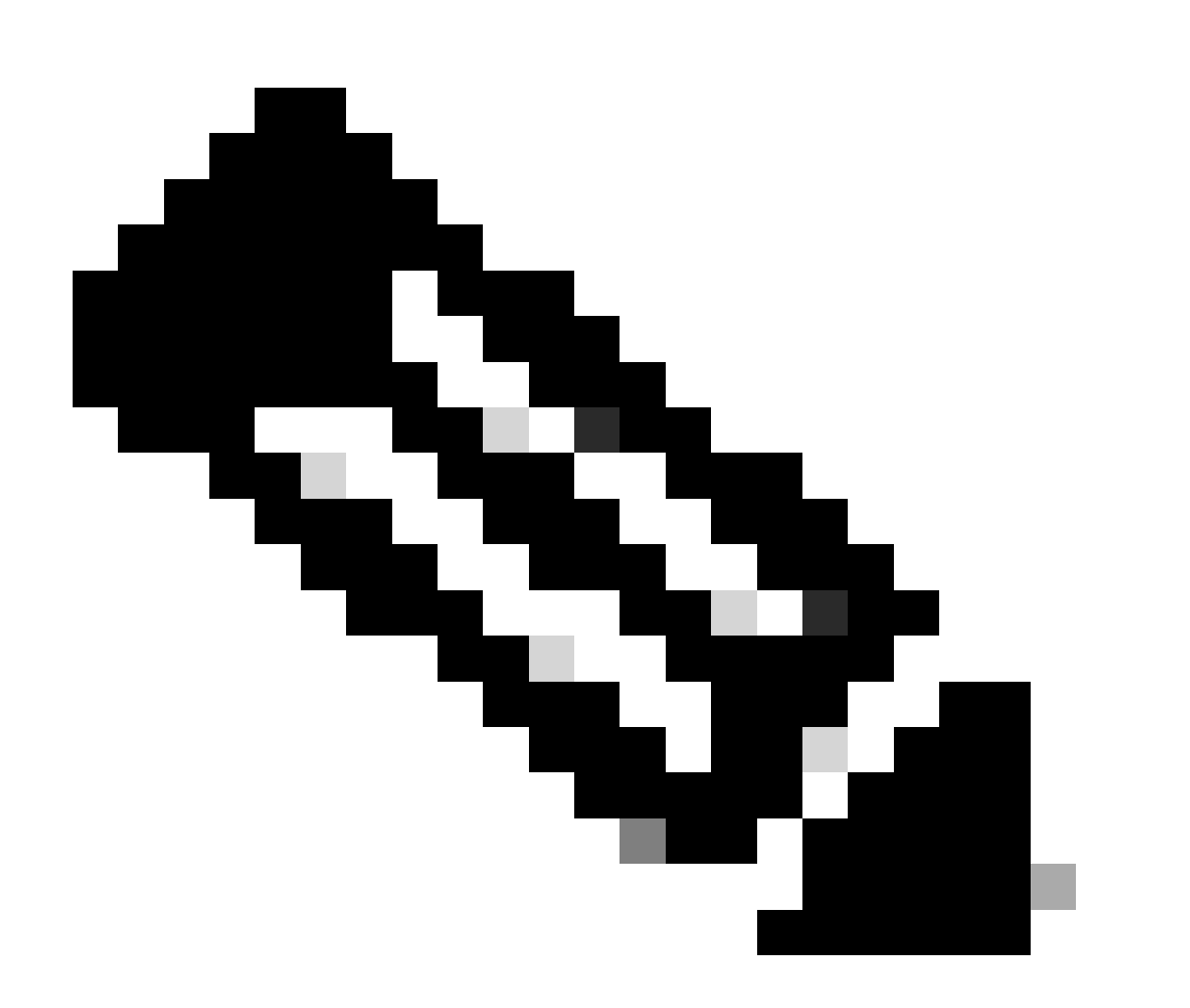

ليمعلا ةزهجأ عم هقفاوتو رييغتلا اذه ريثأتل لماش مييقت ءارجإ مهملا نم :ةظحالم.

يضارتفالا تانايبلا لدعم نيوكت .1

ةموعدمو ةيمازلإ تالاح ىلع لقألا تانايبلا تالدعم نييعت متي ،يضارتفا لكشبو.

ىلٍ لقتنا ،يكلسال مكحت ةدجو ىلع نيعم ويدار ىلع ةطوبضملا تالماعملا ىلع عالطالل ويدارلا ددج مث ،بيوبتلا ةمالع wireless ددج ،مكحتلا ةدجوب ةصاخلا (GUI) ةيموسرلا مدختسملا قهجاو

#### .بولطملا

| ،، ،،، ،،<br>cısco                                         | <u>M</u> ONITOR <u>W</u> LANs               | <u>C</u> ONTROLLER | WIRELESS              | <u>s</u> ecurity | M <u>A</u> NAGEMENT | C <u>o</u> mmands | HELP       |
|------------------------------------------------------------|---------------------------------------------|--------------------|-----------------------|------------------|---------------------|-------------------|------------|
| Wireless                                                   | 802.11a Global P                            | arameters          |                       |                  |                     |                   |            |
| Access Points     All APs                                  | General                                     |                    |                       |                  | Data Rates**        | k                 |            |
| ✓ Radios<br>802.11a/n/ac/ax<br>802.11b/g/n/ax              | 802.11a Network St                          | atus 🗹 Er          | nabled                |                  | 6 Mbps              | Ma                | andatory 🗸 |
| Dual-Band Radios<br>Dual-5G Radios<br>Global Configuration | Beacon Period (mill:<br>Fragmentation Thre: | shold (bytes)      | 00<br>346             |                  | 9 Mbps<br>12 Mbps   | Ma                | andatory 🗸 |
| Advanced                                                   | DTPC Support.                               | Er                 | nabled                |                  | 18 Mbps             | Su                | pported 🗸  |
| Mesh                                                       | Maximum Allowed C                           | lients 200         |                       |                  | 24 Mbps             | Ma                | andatory 🗸 |
| AP Group NTP                                               | RSSI Low Check                              | L Er               | nabled                |                  | 36 Mbps             | Su                | pported 🗸  |
| ▶ ATF                                                      | dBm)                                        | -8                 | 80                    |                  | 48 Mbps             | Su                | pported 💙  |
| RF Profiles                                                | 802.11a Band Sta                            | tus                |                       |                  | 54 Mbps             | Su                | pported 💙  |
| FlexConnect<br>Groups                                      | Low Band                                    | Enab               | oled                  |                  | CCX Location        | Measureme         | nt         |
| FlexConnect ACLs                                           | Mid Band                                    | Enab               | bled                  |                  | Mode                |                   | Enabled    |
| FlexConnect VLAN<br>Templates                              | High Band                                   | Enab               | TWT Configuration *** |                  |                     |                   |            |
| Network Lists                                              | BSS Color Configu                           | iration ***        |                       |                  | Target Waketir      | me 🗹              | Enabled    |
| <ul> <li>802.11a/n/ac/ax<br/>Network</li> </ul>            | BSS Color                                   | 🗆 Er               | nabled                |                  | Broadcast TW        | T Support 🛛 🗹     | Enabled    |

زترەاجيج 5 ددرتب يكلسال زاەج يف ةيضارتڧالا تانايېلا تالدعم

| ululu<br>cisco                         | <u>M</u> onitor <u>w</u> lans <u>c</u> ontr | OLLER WIRELESS | <u>S</u> ECURITY | M <u>a</u> nagement c <u>o</u> mi | 1ands he <u>l</u> p |          |
|----------------------------------------|---------------------------------------------|----------------|------------------|-----------------------------------|---------------------|----------|
| Wireless                               | 802.11b/g Global Parame                     | eters          |                  |                                   |                     |          |
| Access Points     All APs     Radios   | General                                     |                |                  | Data Rates**                      |                     | 1        |
| 802.11a/n/ac/ax                        | 802.11b/g Network Status                    | Enabled        |                  | 1 Mbps                            | Mandatory 🗸         |          |
| Dual-Band Radios                       | 802.11g Support                             | Enabled        |                  | 2 Mbps                            | Mandatory 🗸         | I 1      |
| Dual-5G Radios<br>Global Configuration | Beacon Period (millisecs)                   | 100            |                  | 5.5 Mbps                          | Mandatory 🗸         | I 1      |
| Advanced                               | Short Preamble                              | 🗹 Enabled      |                  | 6 Mbps                            | Supported 🗸         | I 1      |
| Mesh                                   | Fragmentation Threshold<br>(bytes)          | 2346           |                  | 9 Mbps                            | Supported 🗸         | I 1      |
| AP Group NTP                           | DTPC Support.                               | 🗹 Enabled      |                  | 11 Mbps                           | Mandatory 🗸         | I 1      |
| ATF                                    | Maximum Allowed Clients                     | 200            |                  | 12 Mbps                           | Supported 🗸         | I 1      |
| RF Profiles                            | RSSI Low Check                              | Enabled        |                  | 18 Mbps                           | Supported 💙         | I 1      |
| FlexConnect                            | RSSI Threshold (-60 to -90<br>dBm)          | -80            |                  | 24 Mbps                           | Supported 🗸         | I 1      |
| Groups                                 | COV Landling Management                     |                |                  | 36 Mbps                           | Supported 🗸         | I 1      |
| FlexConnect ACLs                       | CCX Location Measureme                      | nt             |                  | 48 Mbps                           | Supported 🗸         | I 1      |
| FlexConnect VLAN<br>Templates          | Mode                                        | Enabled        |                  | 54 Mbps                           | Supported 🗸         |          |
| Network Lists                          | BSS Color Configuration                     | ***            |                  | TWT Configuration                 | ***                 |          |
| ▼ 802.11a/n/ac/ax                      | BSS Color                                   | Enabled        |                  | Target Waketime                   |                     | Enable   |
| Network<br>RRM<br>RF Grouping          |                                             |                |                  | Broadcast TWT Suppo               | ort 🖸               | 2 Enable |

زترهاجيج 2.4 ددرت تاذ ويدارلا ةزهجأ يف ةيضارتفالا تانايبلا تالدعم

:GUI وأ (رماوألا رطس ةەجاو) CLI مادختساب امإ اەنيكمتو ةبولطملا تانايبلا تالدعم ليطعت كنكمي

1. ويدارلل رماوألا رطس ةهجاو لالخ نم ءادألا تاوطخ

config 802.11b disable network config 802.11b 11gSupport enable config 802.11b 11nSupport enable config 802.11b rate disabled 1 config 802.11b rate disabled 2 config 802.11b rate disabled 5.5 config 802.11b rate disabled 11 config 802.11b rate disabled 6 config 802.11b rate disabled 9 config 802.11b rate mandatory 12 config 802.11b rate supported 18 config 802.11b rate supported 24 config 802.11b rate supported 36 config 802.11b rate supported 48 config 802.11b rate supported 54 config 802.11b enable network

2. تيموسرلا مدختسملا ةهجاو لالخ نم نيكمت/ليطعت: (GUI):

(GUI) ةيموسرلا مدختسملا ةمجاو ىلإ لـقـتـنا ،ةيكلـسال مكحت ةدحو ىلع ةيكلـسال ةكبـشل تـانايـبلا تـالـدعم رييغتـل رايخلا اريخأ ددحو ،بـيوبـتـلا ةمالـع Network ددح مث ،الي 802.11b/g/n/ax ددح مث ،بـيوبـتـلا ةمالـع Wireless ددح م (قيمازلا وأ قموعدم وأ قلطعم) تـانايـبـلا تـالـدعمل بـوغرمل.

.3 قعاذإلل رماوألا رطس ةمجاو لالخ نم كلذب مايقلل ةمزاللاا تاوطخلا.

config 802.11a disable network config 802.11a 11nSupport enable config 802.11a 11acSupport enable config 802.11a rate disabled 6 config 802.11a rate disabled 9 config 802.11a rate disabled 12 config 802.11a rate disabled 18 config 802.11a rate mandatory 24 config 802.11a rate supported 36 config 802.11a rate supported 48 config 802.11a rate supported 54

config 802.11a enable network

#### 4. تيموسرلا مدختسملا ةهجاو لالخ نم نيكمت/ليطعت: (GUI):

قمالعGUI of the controller ىلإ لقتنا ،قيكلسال مكحت قدحو ىلع قيكلسال قكبشل تانايبلا تالدعم رييغتل وأ موعدم وأ لطعم) تانايبلا تالدعمل بوغرملا رايخلا ددح اريخأو ،بيوبتلا قمالع ددح مث 802.11a/n/ac/axNetwork ددح مث ،بيوبتلا (يمازلإ

5. ليحرتلا نم ققحتلا:

| ululu<br>cisco                                                                         | <u>M</u> ONITOR <u>W</u> LANS <u>C</u> ONTR | OLLER WIRELESS | <u>s</u> ecurity | M <u>a</u> nagement c <u>o</u> mmai      | NDS HE <u>L</u> P |
|----------------------------------------------------------------------------------------|---------------------------------------------|----------------|------------------|------------------------------------------|-------------------|
| Wireless                                                                               | 802.11b/g Global Parame                     | eters          |                  |                                          |                   |
| Access Points     All APs     Radios                                                   | General                                     |                | 1                | Data Rates**                             |                   |
| 802.11a/n/ac/ax                                                                        | 802.11b/g Network Status                    | C Enabled      | 1                | 1 Mbps                                   | Disabled 💙        |
| Dual-Band Radios                                                                       | 802.11g Support                             | Enabled        |                  | 2 Mbps                                   | Disabled 🖌        |
| Dual-5G Radios<br>Global Configuration                                                 | Beacon Period (millisecs)                   | 100            |                  | 5.5 Mbps                                 | Disabled 🗸        |
| Advanced                                                                               | Short Preamble                              | Enabled        |                  | 6 Mbps                                   | Disabled 🗸        |
| Mesh                                                                                   | Fragmentation Threshold<br>(bytes)          | 2346           |                  | 9 Mbps                                   | Disabled 🗸        |
| AP Group NTP                                                                           | DTPC Support.                               | C Enabled      |                  | 11 Mbps                                  | Disabled 🗙        |
| ATE                                                                                    | Maximum Allowed Clients                     | 200            |                  | 12 Mbps                                  | Mandatory 🗸       |
| RF Profiles                                                                            | RSSI Low Check                              | Enabled        |                  | 18 Mbps                                  | Supported 🗸       |
| FlexConnect                                                                            | RSSI Threshold (-60 to -90<br>dBm)          | -80            |                  | 24 Mbps                                  | Supported V       |
| FlexConnect ACLs                                                                       | CCX Location Measureme                      | nt             |                  | 48 Mbps                                  | Supported V       |
| FlexConnect VLAN<br>Templates                                                          | Mode                                        |                |                  | 54 Mbps                                  | Supported V       |
| Network Lists                                                                          | BSS Color Configuration                     | ***            |                  | TWT Configuration **                     | **                |
| <ul> <li>802.11a/n/ac/ax</li> <li>Network</li> <li>RRM</li> <li>RE Grouping</li> </ul> | BSS Color                                   | Enabled        | 50               | Target Waketime<br>Broadcast TWT Support | 🗹 Ena<br>🗹 Ena    |

يعاذإلا ثبلا يف اهب يصوملا تانايبلا تالدعم

| ،،ا،،،ا،،<br>cısco                              | <u>M</u> onitor <u>W</u> lans <u>C</u> ontrol | ler w <u>i</u> reless <u>s</u> ecurity | ' M <u>a</u> nagement c <u>o</u> mman | nds he <u>l</u> p |
|-------------------------------------------------|-----------------------------------------------|----------------------------------------|---------------------------------------|-------------------|
| Wireless                                        | 802.11a Global Parameters                     | 3                                      |                                       |                   |
| Access Points     All APs     Padios            | General                                       |                                        | Data Rates**                          |                   |
| 802.11a/n/ac/ax                                 | 802.11a Network Status                        | Z Enabled                              | 6 Mbps                                | Disabled 🗸        |
| 802.11b/g/n/ax<br>Dual-Band Radios              | Beacon Period (millisecs)                     | 100                                    | 9 Mbps                                | Disabled 🗸        |
| Dual-5G Radios<br>Global Configuration          | Fragmentation Threshold (bytes)               | 2346                                   | 12 Mbps                               | Disabled 🗸        |
| Advanced                                        | DTPC Support.                                 | Enabled                                | 18 Mbps                               | Disabled 🗸        |
| Mesh                                            | Maximum Allowed Clients                       | 200                                    | 24 Mbps                               | Mandatory 🗙       |
| AP Group NTP                                    | RSSI Low Check                                | Enabled                                | 36 Mbps                               | Supported 🗸       |
| ▶ ATF                                           | RSSI Threshold (-60 to -90<br>dBm)            | -80                                    | 48 Mbps                               | Supported 🗸       |
| RF Profiles                                     | 802.11a Band Status                           |                                        | 54 Mbps                               | Supported 🗸       |
| FlexConnect<br>Groups                           | Low Band                                      | Enabled                                | CCX Location Measur                   | ement             |
| FlexConnect ACLs                                | Mid Band                                      | Enabled                                | Mode                                  | Enabled           |
| FlexConnect VLAN<br>Templates                   | High Band                                     | Enabled                                | TWT Configuration *                   | **                |
| Network Lists                                   | BSS Color Configuration **                    | *                                      | Target Waketime                       | C Enabled         |
| <ul> <li>802.11a/n/ac/ax<br/>Network</li> </ul> | BSS Color                                     | Enabled                                | Broadcast TWT Support                 | Enabled           |
| 802.11                                          |                                               |                                        |                                       |                   |

يميظنت قاطن .2 ةلاحلا مدختسأ

تالاصتالا ةءافك نامضو لخادتانا بنجتال يكالسالالا فيطارا مادختسا مكحي يذلا صاخلا يميظنتانا هزاهج دلب لكارو ةيكالسالالا،

تالاصتالاب قلعتت ةلثامم حئاولو دعاوق نايحألاا نم ريثك يف رطاشتتو يميظنتلا لاجملا سفن اهل انادلب كانه نأ ريغ عم ةقفاوتملا ةزهجألل ةمءاوملا هذه حمستو .ىرخألاا تاملعملاو ةقاطلا تايوتسمو تاددرتلا تاقاطن كلذ يف امب ،ةيكلساللا مسفن يميظنتلا لاجملا نمض رخآ دلب يف قسالسب لمعلاب دلب ةمظناً

يتلا ةمظنألاو دعاوقلل لثتمت ال ةنيعم ةيكلسال ةينقت وأ زاهج نأ ينعي منإف ،اموعدم يميظنتلا لاجملا نوكي ال امدنع ةنيعم ققطنم وأ دلب يف ةيميظنتلا ةطلسلا امعضت.

تالاجم يف لوصولا طاقن ةجلاعمل حيحص لكشب مكحتلا ةدحو نيوكت نم دكأتلا يرورضلا نم ،ويرانيسلا اذه يف يدؤي نأ نكمي ،دنەلل دلبلا زمر عم حيحص ريغ لكشب نيصلا نم لوصولا طاقن طيطخت متي امدنع .ةفلتخم ةيميظنت موعدم ريغ" يميظنتلال لجملا عضو عم 1 ةيعاذإلا ةمزحلاو قفاوتلا مدع لئاسم ىلإ كلذ". يد) 802. 11b قكبشلاب طقف نيلصتملا عقوملا يف نيمدختسملا ظحالت امدنع لكاشملا نم عونلا اذه نع فشكلا كنكمي (2. 4) 4 قلطعم (802. 11a) 1 ويدارلا ليغشت قلاحو، (زتريهاجيج 4.

اەلحو حيحص ريغ دلب زمر نڀيعت اەيف ببستي ڀتلا لكاشملا فيرعتب ةصاخلا تاوطخلا يلي اميف:

1. ويدارلا تاحتف ةلاح نم ققحتلا

ل|جمل|" نم ققحت . Wireless > AP > <desired AP> > Interfaces : راسمل| اذه ىل| لقتناو عطقمل Status ىل| لوصولاب مق موعدم ريغ :يميظنتل|.

| All APs > Det  | ails for .                                                                                                    |            |            |            |          |                   |           |               |       |                   |                          |                         |                   |
|----------------|----------------------------------------------------------------------------------------------------|------------|------------|------------|----------|-------------------|-----------|---------------|-------|-------------------|--------------------------|-------------------------|-------------------|
| General C      | redentials I                                                                                                    | interfaces | High Ava   | ilability  | Inventor | ry Advanced       |           |               |       |                   |                          |                         |                   |
| Ethernet Inter | faces                                                                                                    |            |            |            |          |                   |           |               |       |                   |                          |                         |                   |
| CDP Configu    | iration                                                                                                    |            |            |            |          |                   |           |               |       |                   |                          |                         |                   |
| Ethernet Ir    | sterface#                                                                                                    | CDP State  |            |            |          |                   |           |               |       |                   |                          |                         |                   |
| 0              |                                                                                                    |            |            |            |          |                   |           |               |       |                   |                          |                         |                   |
| 1<br>Interface |                                                                                                    | Operatio   | al Status  | Tx Unicast | Packets  | Rx Unicast Packet | Tr Non-Un | icast Packets | Rx No | n-Unicast Packets |                          |                         |                   |
| GigabitEther   | netQ                                                                                                    | UP         |            | 42901      |          | 1440660           | 49042     |               | 38713 | 17                |                          |                         |                   |
| GioabitEthen   | neti                                                                                                    | DOWN       |            | 4294967293 |          | 0                 | 3         |               | 0     |                   |                          |                         |                   |
| Radio Interfac | wa i                                                                                                    |            |            |            |          |                   |           |               |       |                   |                          |                         |                   |
| Number of R    | adio Interfaces                                                                                                 | 2          |            |            |          |                   |           |               |       |                   |                          |                         |                   |
| CDP Configu    | ration                                                                                                    |            |            |            |          |                   |           |               |       |                   |                          |                         |                   |
| Radio Slota    | 1. Contract of the second second second second second second second second second second second second second s | COP State  |            |            |          |                   |           |               |       |                   |                          |                         |                   |
| 0              |                                                                                                    | 8          |            |            |          |                   |           |               |       |                   |                          |                         |                   |
| Radio Slota    | Radio Interfai                                                                                                  | ce Type M  | odule Type |            |          | Sub B             | and       | Admin Stat    |       | Oper Status       | CleanAir/SI Admin Status | CleanAir/SI Oper Status | Regulatory Domain |
| 0              | 802.11b/g/n                                                                                                    |            |            |            |          | -                 |           | Enable        |       | DOWN              | Enable                   | DOWN                    | Supported         |
| 1              | 802.11a/n/ac                                                                                                    |            |            |            |          |                   |           | Enable        |       | DOWN              | Enable                   | DOWN                    | Not Supported     |
| LAN Ports      |                                                                                                    |            |            |            |          |                   |           |               |       |                   |                          |                         |                   |

لوصولا قطقن ليغشت دلب يف يميظنتلا لاجملا معد ةلكشم ببسب لطعم 802.11*a* ويدار

#### نيكمتلا ةلاح يف نيلوؤسملا ةلاح نأ نم دكأت .2

| cisco                                                                                   | MONITOR WLANS               | CONTROLLER    | WIRELESS  | <u>S</u> ECURITY | MANAGEMENT |
|-----------------------------------------------------------------------------------------|-----------------------------|---------------|-----------|------------------|------------|
| Wireless                                                                                | 802.11a/n/ac/ax C           | isco APs > Co | onfigure  |                  |            |
| <ul> <li>★ Access Points         <ul> <li>All APs</li> <li>★ Radios</li></ul></li></ul> | General                     |               |           |                  |            |
| 802.11b/g/n/ax<br>Dual-Band Radios<br>Dual-5G Radios<br>Global Configuration            | AP Name<br>Admin Status     |               | Enable 💙  |                  |            |
| Advanced<br>Mesh                                                                        | Operational Stati<br>Slot # | us            | DOWN<br>1 |                  |            |

. حضوم وه امك ةروصلا Wireless > Country نمض دوجوملا لوصولا طاقن عقومل يرطقلا زمرلا نيكمت نم دكأت .3

| iiliiilii<br>cisco                                       | MONITOR                   | WLANS                     |                              | WIRELESS     | SECURITY | MANAGEMENT | COMMANDS | HELP |
|----------------------------------------------------------|---------------------------|---------------------------|------------------------------|--------------|----------|------------|----------|------|
| Wireless                                                 | Country                   |                           |                              |              |          |            |          |      |
| Access Points     All APs     Radios     R02.11a/n/ac/ax | List of acc<br>country an | ess point i<br>d regulato | models and pro<br>any domain | tocols suppo | rted per |            |          |      |
| 802.11b/g/n/ax<br>Dual-Band Radios<br>Dual-5G Radios     | Configure<br>Code(s)      | d Country                 | Y CN, IN                     | ]            |          |            |          |      |
| Global Configuration                                     |                           |                           |                              | -            |          |            |          |      |

مكحتالا ةدجو ىلع ةنكمماا لودلا زومر ةمئاق

#### :حالصإلا

| uluilu<br>cisco                                                                                                    | MONITOR WLANS CONTROLLER WIRELESS SE                                                                                                    | CURITY MANAGEMENT COMMANDS HELP                         |
|----------------------------------------------------------------------------------------------------|----------------------------------------------------------------------------------------------------|---------------------------------------------------------|
| Wireless                                                                                                    | All APs > Details for                                                                                                    |                                                         |
| <ul> <li>Access Points         All APs         Radios         802.11a/n/ac/ax         802.11b/g/n/ax         Dual-Band Radios         Dual-SG Radios         Global Configuration         Advanced         Mesh         AP Group NTP         ATF         RF Profiles         FlexConnect Groups         FlexConnect ACLs</li> </ul> | General       Credentials       Interfaces       High /         Regulatory Domains       Country Code       Cisco Discovery Protocol         AP Group Name       Statistics Timer         Rogue Detection       2       Telnet         2       SSH       NSI Ports State         TCP Adjust MSS (IPv4: 536 - 1363, IPv6: 1220 - 1331)       LED State | Availability Inventory Advanced                         |
| FlexConnect VLAN<br>Templates<br>Network Lists<br>802.11a/n/ac/ax<br>802.11b/g/n/ax                                                                                                    | LED Brightlevel<br>LED Flash State                                                                                                    | 0 (1-8)<br>0 (1-3600)seconds<br>OIndefinite<br>ODisable |

اهيف لوصولاا ةطقن ليغشت متي يتلا ةلودلا ددح

2. ةروصلا يف حضوم وه امك زتريهاجيج 5 ةعرسب نيلصتم نيمدختسملا نم لك نأ نم دكأت.

| General        | Credentials         | Interfaces   | High Availab    | ility Inve    | ntory Advanced            | Intellig    | ent Capture |                        |                             |                            |                   |
|----------------|---------------------|--------------|-----------------|---------------|---------------------------|-------------|-------------|------------------------|-----------------------------|----------------------------|-------------------|
| Ethernet In    | nterfaces           |              |                 |               |                           |             |             |                        |                             |                            |                   |
| CDP Con        | figuration          |              |                 |               |                           |             |             |                        |                             |                            |                   |
| Etherne        | et Interface#       | CDP State    |                 |               |                           |             |             |                        |                             |                            |                   |
| 0              |                     | <b>2</b>     |                 |               |                           |             |             |                        |                             |                            |                   |
| Interfa        | ce                  | Operation    | al Status Tx Un | icast Packets | <b>Rx Unicast Packets</b> | Tx Non-Unio | ast Packets | Rx Non-Unicast Packets |                             |                            |                   |
| GigabitE       | themet0             | UP           | 84856           | 797           | 261418906                 | 0           |             | 156158298              |                             |                            |                   |
| Radio Inter    | faces               |              |                 |               |                           |             |             |                        |                             |                            |                   |
| Number         | of Radio Interface: | ; 3          |                 |               |                           |             |             |                        |                             |                            |                   |
| CDP Con        | figuration          |              |                 |               |                           |             |             |                        |                             |                            |                   |
| Radio S        | lot#                | CDP State    |                 |               |                           |             |             |                        |                             |                            |                   |
| 0              |                     | <b>2</b>     |                 |               |                           |             |             |                        |                             |                            |                   |
| 1              |                     |              |                 |               |                           |             |             |                        |                             |                            |                   |
| 2              |                     |              |                 |               |                           |             |             |                        |                             |                            |                   |
| Radio<br>Slot# | Radio Inter         | face Type Mo | dule Type       |               | Sub B                     | and         | Admin Sta   | tus Oper Status        | CleanAir/SI Admin<br>Status | CleanAir/SI Oper<br>Status | Regulatory Domain |
| 0              | 802.11b/g/n         | /ax -        |                 |               |                           |             | Enable      | UP                     | Enable                      | UP                         | Supported         |
| 1              | 802.11a/n/a         | c/ax -       |                 |               |                           |             | Enable      | UP                     | Enable                      | UP                         | Supported         |
| 2              | 802.11a/n/a         | c/ax -       |                 |               |                           |             | Disable     | DOWN                   | NA                          | NA                         | Supported         |

موعدم يميظنتلاا لاجملا نأو ةموعدم لوصولا ةطقن لوؤسم ةلااح نأ نم دكأت

### قاطنلا ديدحت .3 ةلاحلا مدختسأ

ةطقن ىلإ لاقتنالا ةيناكمإ (زترهاجيج 5 و 2.4) جودزملا قاطنلا ليغشت ىلع نيرداقلا ءالمعلل يددرتلا قاطنلا هاجتإ حيتي ريخأت لالخ نم ءالمعلل ةيبذاج رثكأ زترهاجيج 5 ةعرسب تاونق 5 لعجي ام اذهو .زترهاجيج 5 ةعرسب اماحدزأ لقأ لوصو .زترهاجيج 5 ةعرسب لاصتالا ءالمعلا راتخي ،يلاتلابو ،زترهاجيج 2.4 تاونق ىلع رابسملا تاباجتسا.

ديدحت ىلع 802.11n ةكبش نم نينكمتملاا جودزملا قاطنلاا ءالمع قدعاسمل قممصم قزيملاا هذه نأ نم مغرلاا ىلع :قيصوتلاا نيمتهملا يتوصلا ءالمعلا عم) توصلاا معدت يتلا WLAN تاكبش ىلع رذحب اهمادختسا بجي هنأ اللا ،زترهاجيج 5 قاطنلاا قطقسملا تاملاكملا وأ لاوجتلا ريخات يف ببستت نأ نكمي اهنا غير (تقولاب.

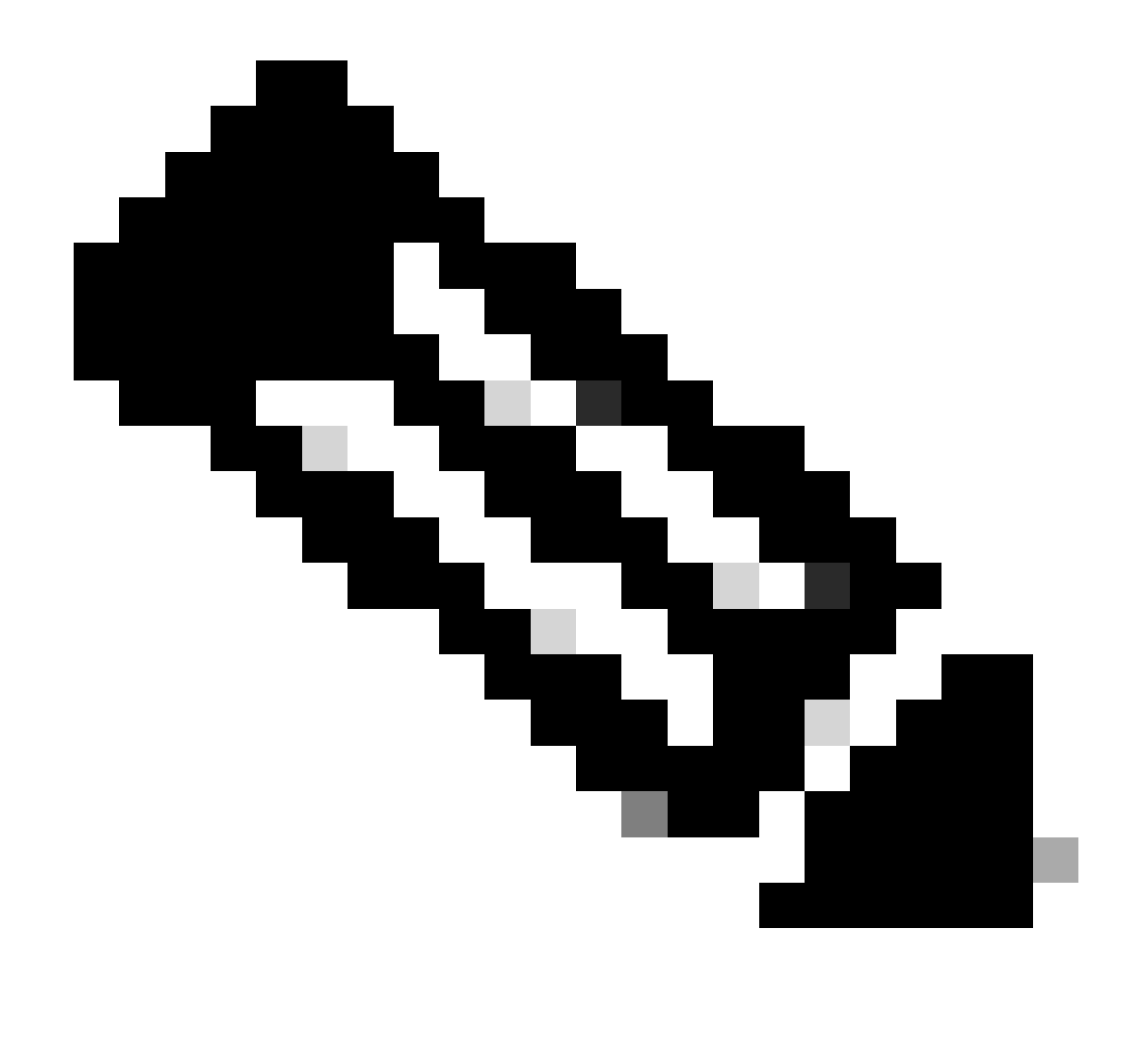

ەنيكمت لبق جودزملا قاطنلا ءالمع عم كتئيب يف لماش لكشب ەرابتخإ نم دكأتلا ىجري :<del>مَطْح</del>الم.

الالالات الالالات الالالات المال الالالات الالالات الالالات الالالات الالالات الالالات الالالات الالالات الالا

حضوم وہ امك Band Select > Apply نيكمتو WLAN > Advanced > Client Band Select نيكمتو Band Select > Apply ىل| لقتنا ةروصلا يف.

| General Security                | QoS Policy-Mapping     | Advanced                                |
|---------------------------------|------------------------|-----------------------------------------|
|                                 |                        |                                         |
| Allow AAA Override              | Enabled                | DHCP                                    |
| Coverage Hole Detec             | tion 🗹 Enabled         | DHCP Server Override                    |
| Enable Session Time             | out 🔽 36000            |                                         |
| Already IC                      | Session Timeout (secs) | DHCP Addr. Assignment 🛛 🗹 Required      |
| Aironet IE                      |                        | Management Frame Protection (MFP)       |
| Diagnostic Channel 1            | Enabled                |                                         |
| Override Interface AC           | CL IPv4 None 🗸         | IPv6 MFP Client Protection 4 Disabled v |
| Lavor2 Acl                      | None                   | DTIM Period (in beacon intervals)       |
| Layer 2 Aci                     | None +                 |                                         |
| URL ACL                         | None V                 | 802.11a/n (1 - 255) 1                   |
| P2P Blocking Action             | Disabled v             | 802.11b/g/n (1 - 255) 1                 |
| Client Exclusion <sup>3</sup>   | Enabled 60             | NAC                                     |
|                                 | Timeout Value (secs    | NAC State ISE NAC V                     |
| Maximum Allowed Cli<br><u>8</u> | ents 0                 | Load Balancing and Band Select          |
| Static IP Tunneling 🖊           | Enabled                | Client Load Balancing                   |
| Wi-Fi Direct Clients P          | olicy Disabled v       | Client Band Select                      |

CLI:

(WLC) >config wlan band-select allow enable

#### 4. 802.11k ةلاحلا مدختسأ

WLANs > Edit

نا ليمعلل نكمي ،اذكهو .ليمعلا ىل| قرواجملا لوصولا طاقن عيمجب قمئاق 802.11k قرواجملا قمئاقلا قزيم رفوت :802.11k تاراش! ىلع ليمعلا لصحي .لاوجتلاب ارينتسم ارارق ذختي نا ەنكميو RSSI قميقب ەل قرفوتملا تارايخلا لك نم قىقحتي اذه لمعي .لضفأ قعرسو لضفأ يكلسال ءادأ يلاتلابو ،قرواجملا قزهجألا قمئاق ربع قددملا (AP) لوصولا قطقن ىلع لضفأ اذه لمعي .11k.

راوجلا ةمئاق نيكمت تاوطخ:

ة يموسرلا مدختسملا قمجاو، (GUI): ان ف حضوم وه امك WLAN > Advanced > Neighbor List القتنا (GUI): مي موسرلا مدختسمل

| <u>M</u> ONITOR           | <u>W</u> LANs <u>C</u> | ONTROLLER      | WIRELESS   | <u>S</u> ECURITY | Y M <u>A</u> NAGEMEI |  |  |  |
|---------------------------|------------------------|----------------|------------|------------------|----------------------|--|--|--|
| WLANs >                   | Edit                   |                |            |                  |                      |  |  |  |
|                           |                        |                |            |                  |                      |  |  |  |
| General                   | Security               | / QoS          | Policy-Map | ping A           | dvanced              |  |  |  |
| Lync                      |                        |                |            |                  |                      |  |  |  |
| Lync S                    | erver                  | Disable        | ed 🗸       |                  | -                    |  |  |  |
| 11k                       |                        |                |            |                  |                      |  |  |  |
| Neighb                    | or List                |                |            | 🖌 Enable         | ed                   |  |  |  |
| Neighb                    | or List Dual Ba        | and            |            | 🗌 Enable         | ed                   |  |  |  |
| Assiste                   | ed Roaming Pre         | ediction Optim | ization    | Enable           | ed                   |  |  |  |
| 802.11ax                  | BSS Configu            | ration         |            |                  |                      |  |  |  |
| Down                      | Link MU-MIMO           |                |            | 🗹 Enable         | ed                   |  |  |  |
| Up Link MU-MIMO 🔽 Enabled |                        |                |            |                  |                      |  |  |  |
| Down                      | Down Link OFDMA        |                |            |                  |                      |  |  |  |
| Up Linl                   | k ofdma                |                |            | 🗹 Enable         | ed                   |  |  |  |
|                           |                        |                |            |                  |                      |  |  |  |

ةنكمملا راوجلا ةمئاق

CLI:

config wlan assisted-roaming neighbor-list {enable | disable} wlan-id

ةانقلا ضرع .5 ةلاحلا مدختسأ

ليبس ىلع .جرخلا ةدايزل ةدحاو ةانق يف رثكأ وأ تاونق عبراً وأ نيتانق عيمجت املالخ نم كنكمي ةزيم وه ةانقلا ضرع لضفأ ةعرس يطعتو تانايبلا نم ديزملا ريرمتب ليمعلل حمست ةدحاو ةانق يف نيتانق جمدب تمق اذإ :لاثملا 5 قعرس يف ةلخادتملا ريغ تاونقلا نم ديزملا دوجول ارظن زترهاجيج 5 ددرتب يددرتلا قاطنلل ةزيملا هذه ميمصت مت .يكلرسالال لاصتالا علع لضفاً قعرس ريفوتل اهجمد نكمي يتلا ازترهاجيج

تمق اذإ .زتريەاجيم 160 وأ ،زتريەاجيم 80 ،زتريەاجيم 40 ىلإ ەتدايز كنكميو زتريەاجيم 20 وە ةانقلاا ضرع ،يضارتفا لكشب ددع كانە ناك اذإ ةزيملا ەذە مادختسإ ءانثأ ارذح نوكت نأ جاتحت ،كلذل .ةيلامجإلاا ةلخادتملا ريغ تاونقلال لقت ،نيتانق جمدب . ضرألا ىلع لوصولا طاقن نم ريبك زترەاجيم 40 ىلإ ةانقلا ضرع نيكمتل تاوطخ:

GUI:

ةروصلا يف حضوم وه امك Wireless > 802.11a/n/ac/ax > DCA > Channel Width > 40 MHz > Accept Prompt > Apply كلإ لقتنا.

| <u>M</u> ONITOR | <u>W</u> LANs | WIRELESS | SECURITY | M <u>A</u> NAGEMENT | C <u>O</u> MMANDS | HE <u>L</u> P |
|-----------------|---------------|----------|----------|---------------------|-------------------|---------------|
|                 |               |          |          |                     |                   |               |

802.11a > RRM > Dynamic Channel Assignment (DCA)

### **Dynamic Channel Assignment Algorithm**

| Channel Assignment Method              | OAutomatic                   | Interval: 10 minutes v | AnchorTime: 0 v  |  |  |
|----------------------------------------|------------------------------|------------------------|------------------|--|--|
|                                        | OFreeze                      | Invoke Channel Update  | Once             |  |  |
|                                        | OOFF                         |                        |                  |  |  |
| Avoid Foreign AP interference          | 🗸 Enabled                    |                        |                  |  |  |
| Avoid Cisco AP load                    | Enabled                      |                        |                  |  |  |
| Avoid non-802.11a noise                | Enabled                      |                        |                  |  |  |
| Avoid Persistent Non-WiFi Interference | e 🔽 Enabled                  |                        |                  |  |  |
| Channel Assignment Leader              | ors04-wl-wlc1 (10.229.242.8) |                        |                  |  |  |
| Last Auto Channel Assignment           | 190 secs ago                 |                        |                  |  |  |
| DCA Channel Sensitivity                | Medium ¥ (1                  | 5 dB)                  |                  |  |  |
| Channel Width                          | O 20 MHz ○ 40 MHz            | MHz 080 MHz 0160 MHz   | ○80+80 MHz ○Best |  |  |
| Avoid check for non-DFS channel        | Enabled                      |                        |                  |  |  |

20 ىلع طوبضم يضارتفالا ةانقلا ضرع

| Channel Assignment Method              | <ul> <li>Automatic</li> </ul> | Interval: 10 minutes v AnchorTime: 0 v |  |  |
|----------------------------------------|-------------------------------|----------------------------------------|--|--|
|                                        | OFreeze                       | Invoke Channel Update Once             |  |  |
|                                        | OFF                           |                                        |  |  |
| Avoid Foreign AP interference          | 🗹 Enabled                     |                                        |  |  |
| Avoid Cisco AP load                    | Enabled                       |                                        |  |  |
| Avoid non-802.11a noise                | Enabled                       |                                        |  |  |
| Avoid Persistent Non-WiFi Interference | e 🔽 Enabled                   |                                        |  |  |
| Channel Assignment Leader              | ors04-wl-wlc1 (10.229.242.8)  |                                        |  |  |
| Last Auto Channel Assignment           | 190 secs ago                  |                                        |  |  |
| DCA Channel Sensitivity                | Medium Y (1                   | 5 dB)                                  |  |  |
| Channel Width                          | ○20 MHz 💿 40 I                | MHz O80 MHz O160 MHz O80+80 MHz OBest  |  |  |
| Avoid check for non-DFS channel        | Enabled                       |                                        |  |  |
|                                        |                               |                                        |  |  |

#### **Dynamic Channel Assignment Algorithm**

**DCA Channel List** 

زترەاجيم 40 ىلع طوبضم ضرع\_ةانڧزترەاجيم

CLI:

(WLC) >config 802.11a disable network y (WLC) >config advanced 802.11a channel dca chan-width-11n 40 (WLC) >config 802.11a enable network

ةمدخلا ةدوج .6 ةلاحلا مدختسأ

ةيكلساللاا ةيلحملاا ةكبشلاا تابلطتمل اقفو رورملا ةكرح ةيولوأ ديدجتل ةمدخلا ةدوج وأ ةمدخلا ةدوج مادختسإ نكمي قكبش صيصختو ،ةينيتالبلا ةمدخلا ةدوج مادختسال توصلا رورم ةكرجب ةصاخلا WLAN قكبش نيوكت كنكمي .(WLAN) تايوتسم نيب ىرخألا رورملا ةكرح عيمج صيصختو ةيزنوربلا ةمدخلا ةدوج مادختسال ضفخنملا يددرتلا قاطنلا تاذ WLAN قدوج مادختسال ضفخنملا ي ددرتلا قاطنلا تاذ عليم

WLAN: ىلع ةينيتالبلا ةمدخلا ةدوج نيوكت تاوطخ

ور (GUI): ددخ (WLAN، ددخو ، WLAN ID > QoS ددخلا المدخال المدخلية عام المرابي الم المرابي المرابي الم المرابي ا (voice) المرابي المربض (wice) المربض المربي المربي المربي المربي المربي المربي المربي المربي المربي المربي المربي المربي المربي المربي المربي المربي المربي المربي المربي المربي المربي المربي المربي المربي المربي المربي المربي المربي المربي المربي الم المربي المربي ا

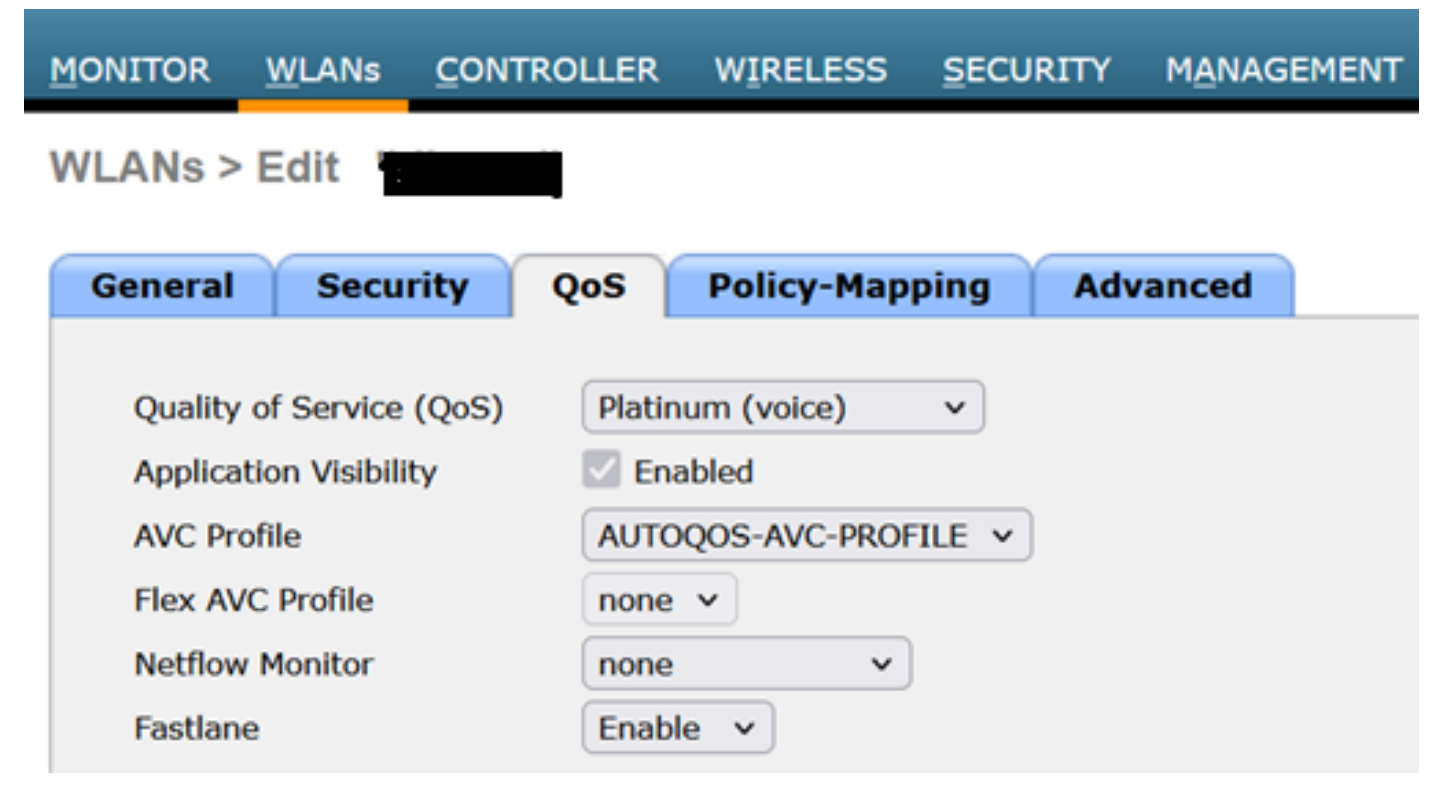

نيتالبلا ىل قمدخلا قدوج قميق نييعت مت

CLI:

(WLC)> config wlan qos wlan\_id platinum

ةمجرتاا مذه لوح

تمجرت Cisco تايان تايانق تال نم قعومجم مادختساب دنتسمل اذه Cisco تمجرت ملاعل العامي عيمج يف نيم دختسمل لمعد يوتحم ميدقت لقيرشبل و امك ققيقد نوكت نل قيل قمجرت لضفاً نأ قظعالم يجرُي .قصاخل امهتغلب Cisco ياخت .فرتحم مجرتم اممدقي يتل القيفارت عال قمجرت اعم ل احل اوه يل إ أم اد عوجرل اب يصوُتو تامجرت الاذة ققد نع اهتي لوئسم Systems الما يا إ أم الا عنه يل الان الانتيام الال الانتيال الانت الما